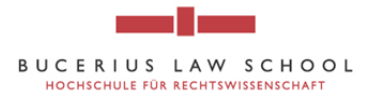

## How to access and use the online catalogue of the "Hengeler Mueller-Library" of Bucerius Law School

- 1. Go to the online catalogue of the "Hengeler Mueller Library" of Bucerius Law School <u>http://vzopc4.gbv.de:8080/DB=9/SET=3/TTL=6/LNG=EN/</u>
- 2. Enter the book title, author, publication, etc. into the search field.

| 🔶 🕲 vzopc4.gbv.                                                                     | de:8080/DB=9/LNG=DU/SID=d245e8b7-3/LNG=EN/                                                                                                    | ි ∀ අ ි <mark>8</mark> − deutsche filme 🎾                                                                                                    | - | + | 俞 |
|-------------------------------------------------------------------------------------|----------------------------------------------------------------------------------------------------|----------------------------------------------------------------------------------------------------|---|---|---|
| -+                                                                                  | Search   Results   Advanced search   Saveset   Borrower infe                                                                                                    | formation Help                                                                                                    |   |   | ۲ |
|                                                                                     | search landt (Att) of words search                                                                                                    | sort by year of publication 		 approximate search                                                                                                    |   |   |   |
| Home<br>Classification<br>New Acquisitions                                          | Online-Catalogue of the "Hengele                                                                                                    | er Mueller Library'' Bucerius Law School                                                                                                    |   |   |   |
| Bibliotheca Prof.<br>Karpen<br>Bibliotheca Prof.<br>Kropholler<br>Bibliotheca Prof. |                                                                                                    |                                                                                                    |   |   |   |
| Walz<br>Logout                                                                      | The "Hengeler Mueller" Librar of the Bucerius Law Schoo<br>law firm with offices in Düsseldorf, Frankfurt, Berlin, Bruss<br>form of printed media and el ctronic resources, supporte<br>assembles the information supply of our students, acade<br>The use of the Library's prer uses or its printed or electro | ol was founded in 2000 and is named after its sponsor, a famous<br>sels, and London. The Library is the center of legal information in<br>d by library staff services. Along with 16 professorship libraries it<br>mic staff, and professors and is accessible for them day and night.<br>nic holdings by external interested parties is not possible. |   |   |   |
| Acquisition<br>Request<br>Medienstandorte                                           | Bucerius Law <sup>S</sup> chool - Hochschule für Rech<br>e-mail: <u>martin.vorberg@la</u><br>phone: + 49 (0) 40 - 3070                                                                                                    | htswissenschaft = Jungiusstrasse 6 = 20355 Hamburg<br><u>w-school.de</u> = internet: <u>Law school</u><br>16 134 = fax: +49 (0) 40 - 30706 135                                                                                                    |   |   |   |
| Lizenzierte<br>Datenbanken                                                          | The Libra<br>Hengi                                                                                                    | ary is sponsored by:<br>ELER MUELLER                                                                                                    |   |   |   |
|                                                                                     | Here you can enter the author<br>last name, the book title, etc.                                                                                                    | 's                                                                                                    |   |   |   |

3. You can refine your search to optimize the results by using certain keywords. Click on the question mark next to the search field for explanations on the different categories.

| (+) > 🕲 vzopc4.gb                                                                                                    | r.de:8080/D8=9/LNG=DU/SID=d245e8b7-3/LNG=EN/                                                                                                    | م                                                                                                    | •            | +       | 俞 |
|----------------------------------------------------------------------------------------------------|----------------------------------------------------------------------------------------------------|----------------------------------------------------------------------------------------------------|--------------|---------|---|
| - (11)                                                                                                    | Search Results Advanced search Saveset Borrower information Help                                                                                                    |                                                                                                    |              |         | 0 |
|                                                                                                    | search [and]   [ALL] all words [ALL] all words [PER] person/author [UTL be forwarded b]                                                                                                    |                                                                                                    |              |         |   |
| Home                                                                                                    | ITFBJ title (string, from beginning)<br>ITFBJ title (string, from beginning)<br>Onlin (CORI concention (servarde)<br>• Mueller Literary'' Bucerius Law School                                                                                                    |                                                                                                    |              |         |   |
| New Acquisitions<br>Bibliotheca Prof.<br>Kropholler<br>Bibliotheca Prof.<br>Kropholler<br>Bibliotheca Prof.<br>Watz<br>Logout | ICOS corporation (string)         ICON conference (keywords)         ICN conference (string)         IPUB publisher, publishing place (keywords)         ISN j subjectheadings         ILSY local systematic code         ISN j subjectheadings         IVPD year of publication         The "Hengeler Mueller" Ubrary of the Bucerius Law School was founded in 2000 and is named after its sponsor, a famous form of printed media and electronic resources, supported by library staff services. Along with 16 nofessorship libraries it assembles the information supply of our students, academic staff, and professors and is accessible.         The use of the Library's premises or its printed or electronic holdings by external interested parties is it possible. |                                                                                                    |              |         |   |
| Acquisition<br>Request                                                                                                    | Bucerius Law School - Hochschule für Rechtswissenschaft = Jungiusstrasse 6 = 20355 Hambur<br>e-mail: <u>martin.vorberg@law-school.de</u> = internet: <u>Law school</u>                                                                                                    | Bucerius Law School - Hochschule für Rechtswissenschaft = Jungiusstrasse 6 = 20355 Hambur<br>e-mail: <u>martin.vorberg@law-school.de</u> = internet: <u>Law school</u> |              |         |   |
| Medienstandorte<br>Lizenzierte<br>Datenbanken                                                                                 | The Library is sponsored by:<br>HENGELER MUELLER<br>The Kibrary is sponsored by:<br>HENGELER MUELLER<br>Mark.<br>For explanations of<br>categories, click of<br>mark.                                                                                                    | n the diff<br>n the que                                                                                                    | erer<br>stio | nt<br>n |   |

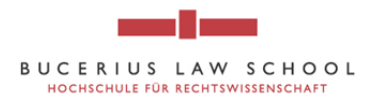

4. For example, when looking for the book "Brealey / Myers / Allen, 2011 (10th ed.), Corporate Finance, McGraw-Hill, Chapter 31: Mergers" enter one of the authors names into the field and click on search.

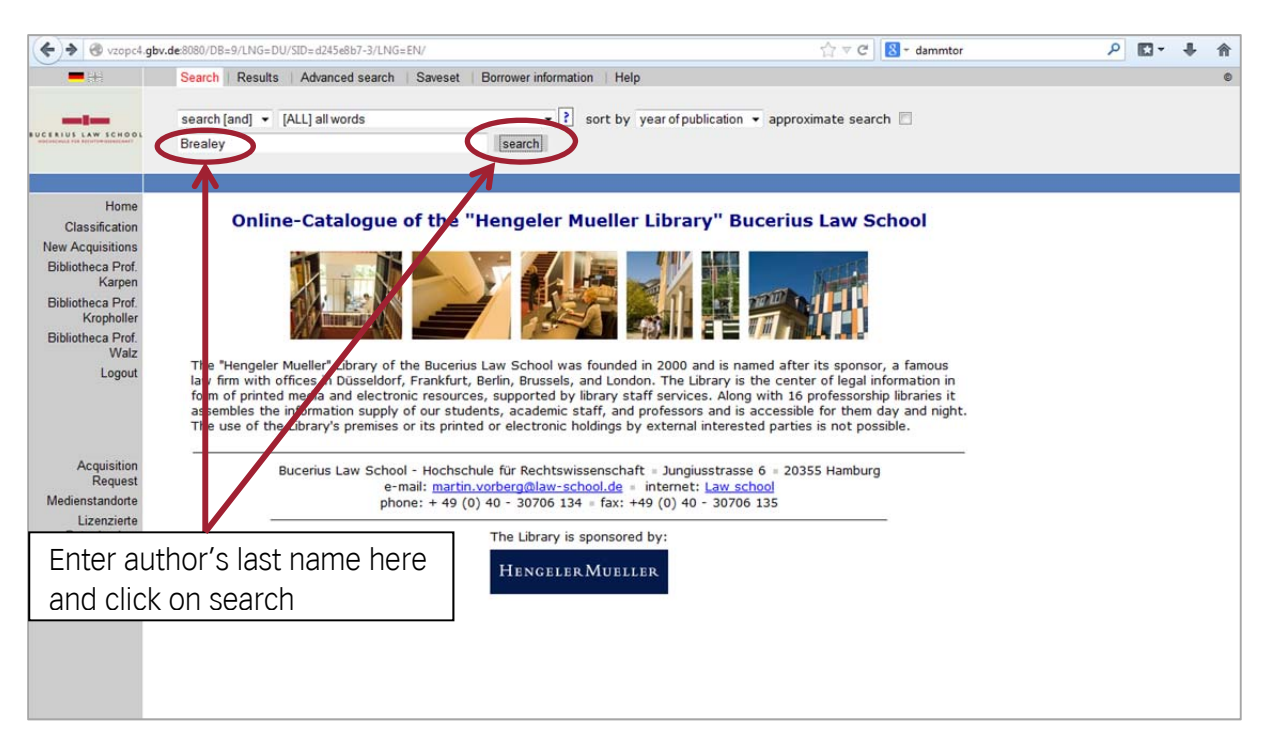

5. The results will be shown on a new page and you can choose the right book by clicking on the blue colored title.

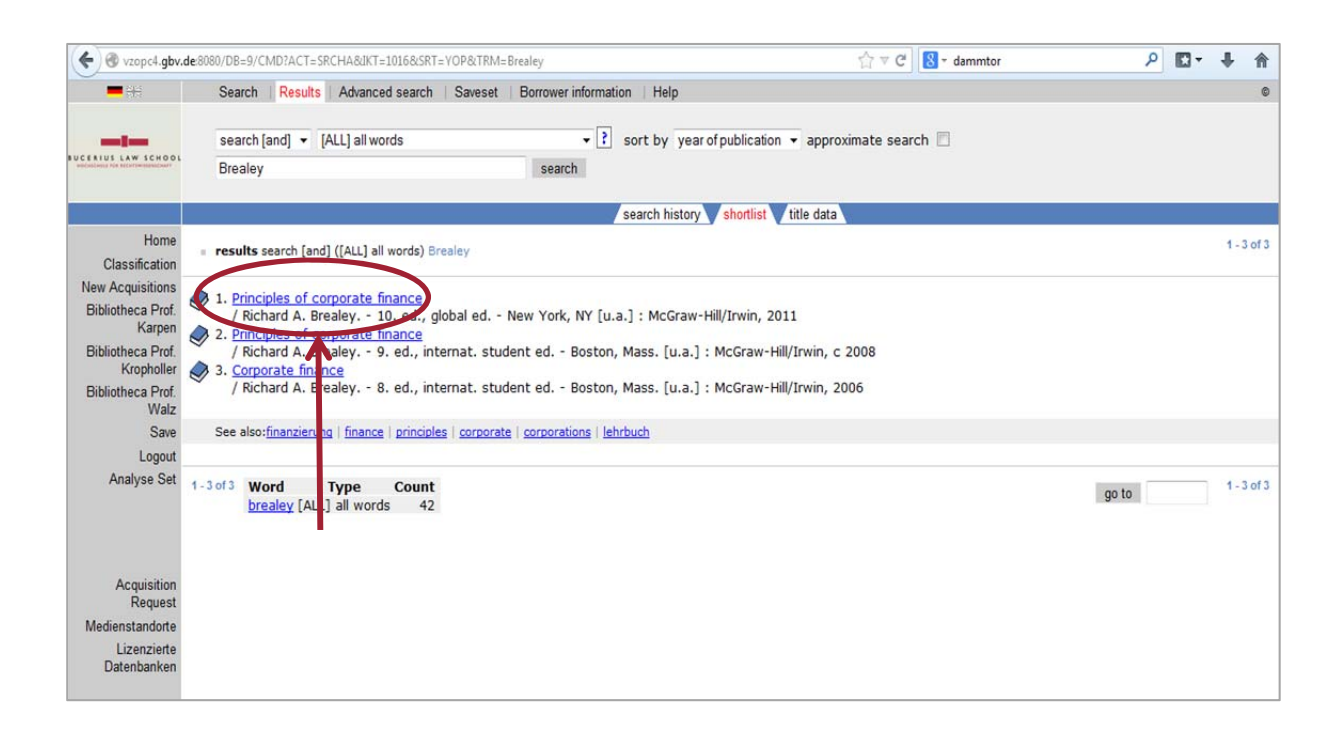

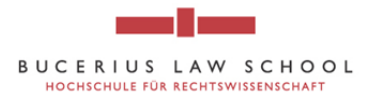

6. You will be forwarded to a site containing detailed information about the book: title, author, edition, etc. There you can also find the shelf where the book is located in the library. You can navigate through your search results by clicking on the grey arrows at the bottom of the page.

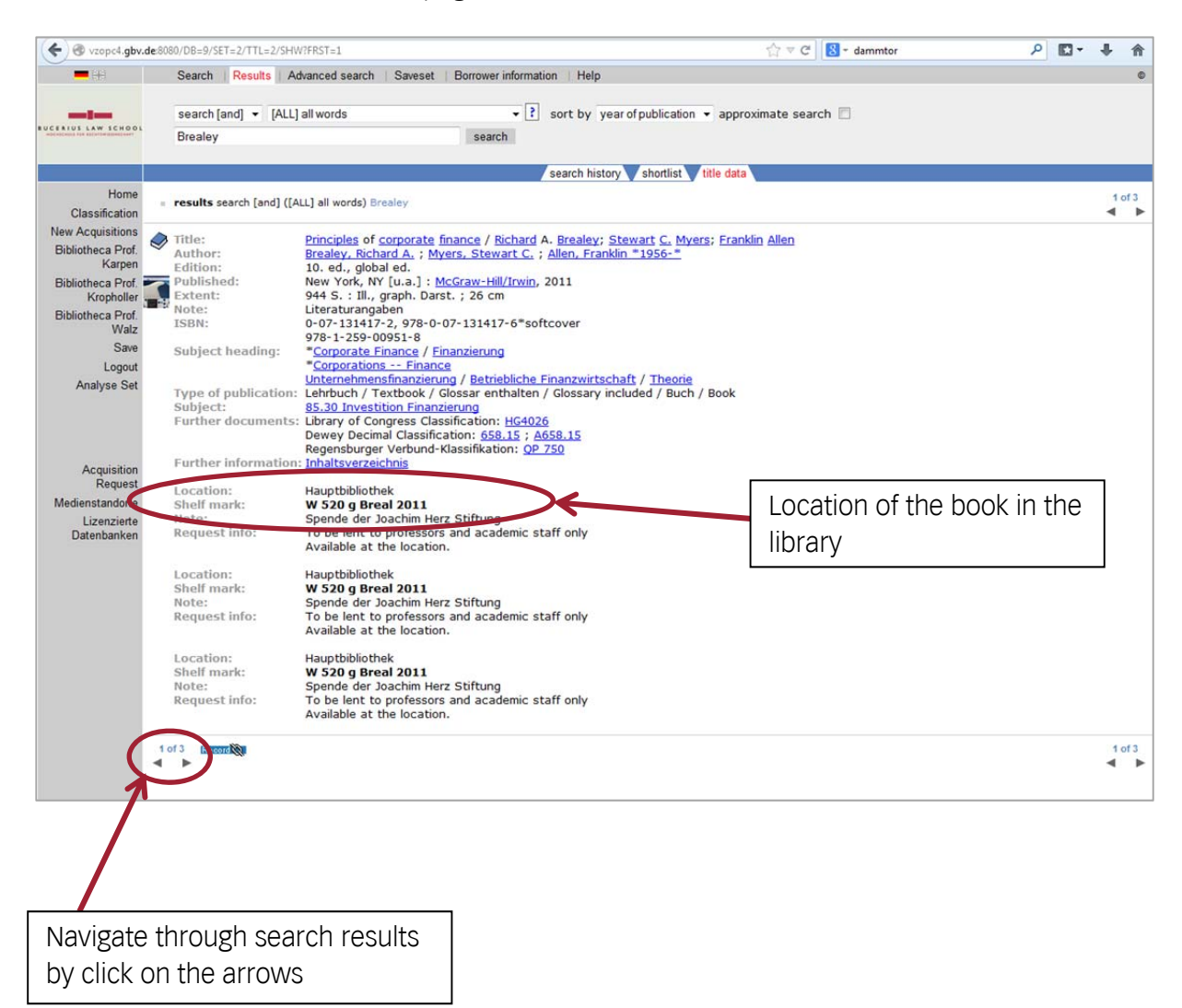

7. Check the Library Floor Plan (on the intranet under *Miscellaneous*  $\rightarrow$  *Library*) to determine the location of a book.